## Tracer la courbe de dosage par suivi conductimétrique à l'aide du logiciel Regressi

➔ Ouvrir le logiciel Regressi

→ Fichier  $\rightarrow$  Nouveau  $\rightarrow$  Clavier

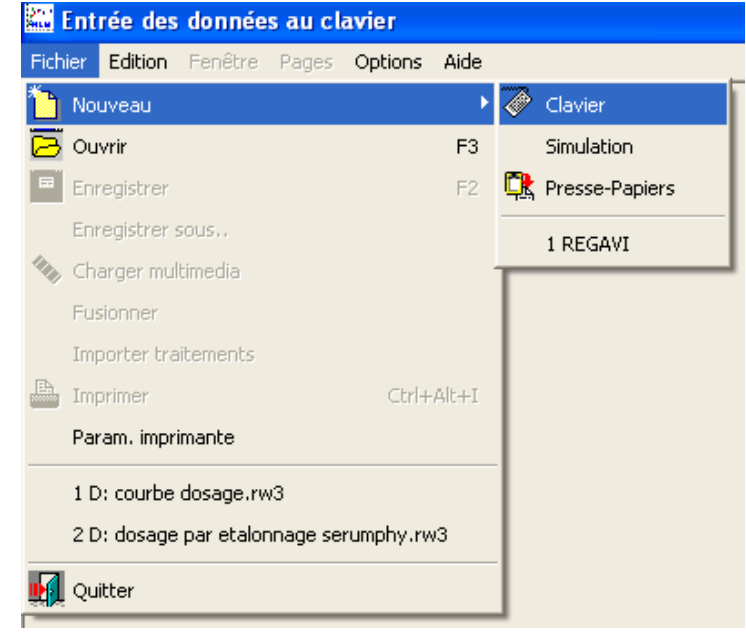

## → Entrer les variables du problème et leurs unités

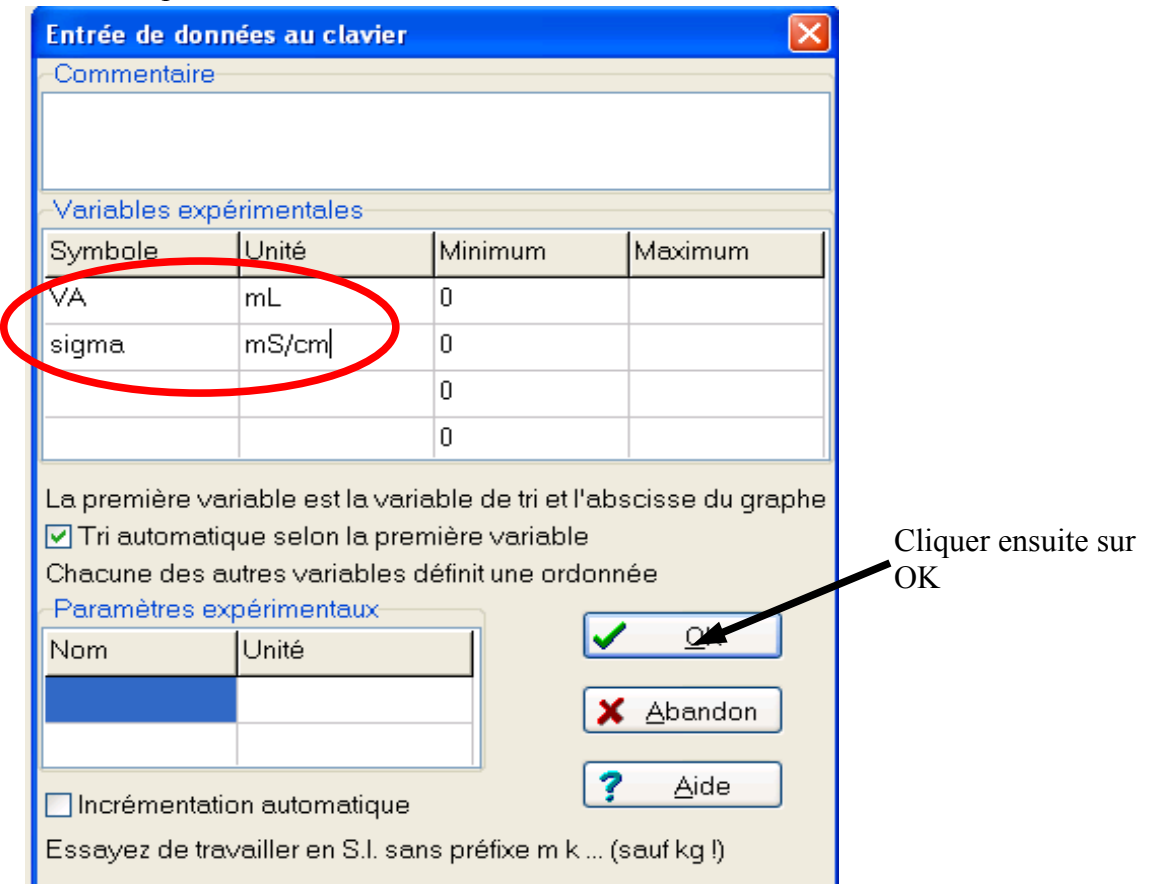

→ Entrer ensuite vos valeurs numériques dans le tableau de données :

| 🔛 Fer              | nêtre d  | es e      | xpres | sion       | des         | grand  | eur     |
|--------------------|----------|-----------|-------|------------|-------------|--------|---------|
| 🛄 Fict             | nier Edi | tion      | Fenêt | re P       | ages        | Option | is A    |
|                    | 2        |           |       |            | Grande      | urs    | 2       |
| <u>P</u> aramètres |          | ⊻ariables |       | s <u>E</u> | Expressions |        |         |
| 47.44              | 1        | Ĩ         | 74    |            | X           |        | -       |
| Tri                | er       | Ajo       | uter  | Sup.       | colon       | ne Si  | up. lij |
| i                  | VA       | 12        | sigm  | a          |             |        |         |
|                    | mL       |           | mS/c  | m          |             |        |         |
| 0                  | 0        |           | 1.418 |            |             |        |         |
| 1                  | 1        |           | 1.357 |            |             |        |         |
| 2                  | 2        |           | 1.287 |            |             |        |         |
| 3                  | 3        |           | 1.217 |            |             |        |         |
| 4                  | 4.1      |           | 1.143 |            |             |        |         |
| 5                  |          |           |       |            |             |        |         |

→ Une fois toutes vos valeurs saisies, cliquer sur l'icône « graphe »:

| 🗮 Fenêtre                        | graphique      | des variable | s (F5) - [G | ndeurs]      |              |  |  |  |  |  |
|----------------------------------|----------------|--------------|-------------|--------------|--------------|--|--|--|--|--|
| 🔟 Fichier                        | Edition Fenê   | tre Pages Op | tions Aide  |              |              |  |  |  |  |  |
| 82                               |                | Grandeurs    | 🔛 💆 Grapi   | he 🛄 Fou     | urier 🖾 SI   |  |  |  |  |  |
| Paramètres Variables Expressions |                |              |             |              |              |  |  |  |  |  |
| 1.<br>M                          | Y <sub>+</sub> | X            |             | Δ            | <b>F</b>     |  |  |  |  |  |
| Trier                            | Ajouter        | Sup. colonne | Sup. ligne  | Incertitudes | Ajouter page |  |  |  |  |  |

→ La courbe apparaît alors et il faut tracer les portions de droite. Pour cela eliquer sur l'icône flèche en haut à gauche et choisir la fonction ligne.

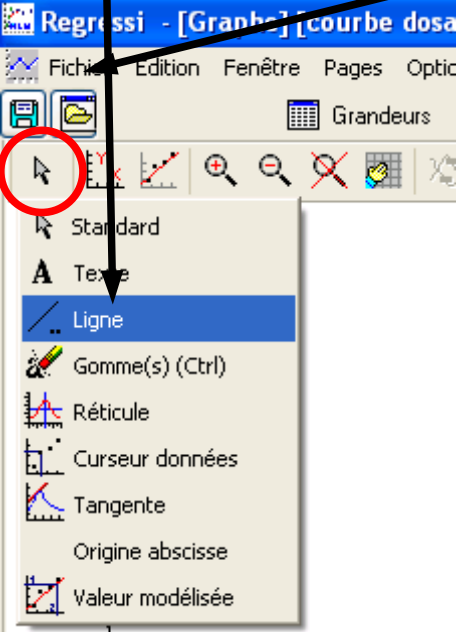

Puis tracer les portions de droite correspondantes.

 $\rightarrow$  A l'aide des réticules déterminer le volume équivalent V<sub>A eq</sub> .

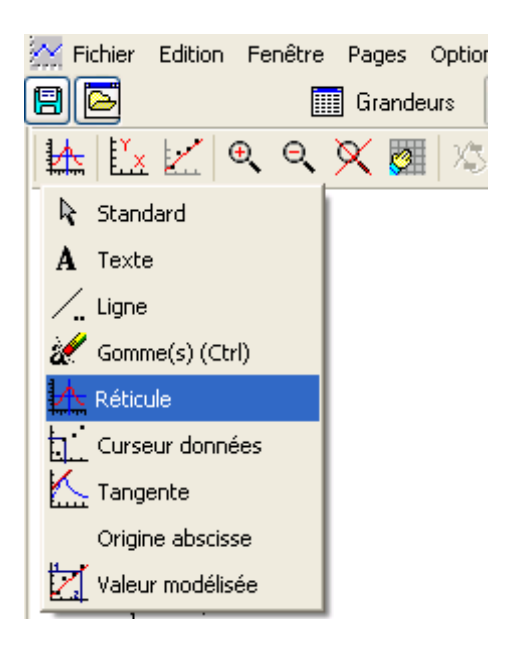